CERSTE PROGRAMMEBENE

## Hinweis :

- 1. Drücken Sie die Taste jeweils einmal, um die Anzeige weiterzuschalten.
- 3. Abhängig von der jeweiligen Progammierung können bestimmte Anzeigen nicht sichtbar gemacht oder verändert werden.

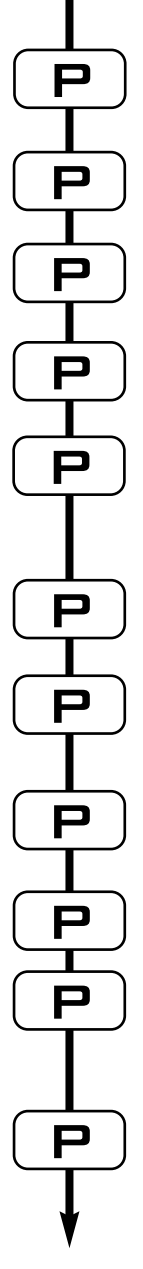

Um in die Programmebene #1 während des Betriebes zu geraten, drücken Sie die Taste 📄 5 Sekunden lang.

| 1.1. Wasserhärte in °dH<br>z. B. : 25° dH                                         | [25]      |
|-----------------------------------------------------------------------------------|-----------|
| 1.2. Wasserhärte nach der Verschneidung in °dH z. B. : 6° dH                      | [P6]      |
| 1.3. Kapazität des Systems in m <sup>3</sup> °dH<br>z. B. : 30 m <sup>3</sup> °dH | [30]      |
| 1.4. Uhrzeit der Regeneration<br>z. B. : 2:00 Uhr morgens                         | [ 02:00-] |
| Zyklusdauereinstellung :                                                          |           |
| 1.5. Reaktionszeit zur Solebildung<br>z. B. : 30 Min.                             | [2 30.0]  |
| 1.6. Ansaugen & Langsamspülen<br>z. B. : 50 Min.                                  | [3 50.0]  |
| 1.7. Rückspülen<br>z. B. : 8 Min.                                                 | [4 8.0]   |
| 1.8. Schnellspülen<br>z. B. : 10 Min.                                             | [5 10.0]  |
| 1.9. Nicht benutzt                                                                | [6 OFF]   |
|                                                                                   |           |

Verlassen der Programmebene #1. Ventil kehrt zum Normalbetriebsstand zurück.

## ZWEITE PROGRAMMEBENE

## Hinweis :

- 1. Drücken Sie die Taste jeweils einmal, um die Anzeige weiterzuschalten.
- 3. Abhängig von der jeweiligen Progammierung können bestimmte Anzeigen nicht sichtbar gemacht oder verändert werden.

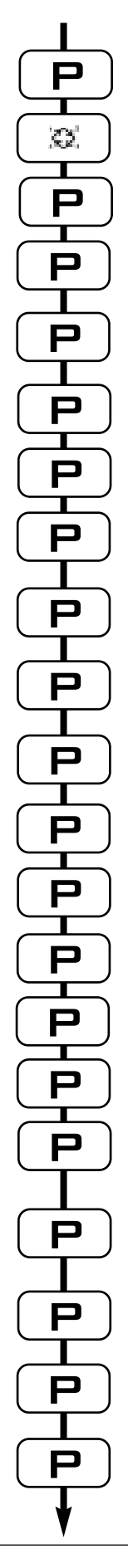

| Um in die Programmebene #2 während des Betriebes<br>zu geraten, drücken Sie die Taste 🂽 5 Sekunden lang.                                                   |                      |
|----------------------------------------------------------------------------------------------------|----------------------|
| Drücken Sie die Taste 🧱 5 Sekunden lang. Sie sind jetzt in der Programmebene #2.                                                                           |                      |
| 2.1. Durchflußrate in I/mn<br>nicht einstellbar                                                                                                    | [Fr 0]               |
| 2.2. Anzahl der Tage seit letzter Regeneration<br>nicht einstellbar                                                                                        | [d 0]                |
| 2.3. Verbrauchte Wassermenge zwischen den zwei letzten<br>Regenerationen in Liter.<br>nicht einstellbar                                                    | [E2800]              |
| 2.4. Kapazitätsreserve in Liter<br>nicht einstellbar                                                                                                    | [rc 450]             |
| 2.5. Wasserverbrauch vom Vortag in Liter<br>nicht einstellbar                                                                                              | [Pd400]              |
| 2.6. Indikator des Chlorerzeugers<br>z. B. : Keine Chlorerzeugung                                                                                          | [JOFF]               |
| 2.7. Zeitliche Zwangsregeneration<br>z. B. : - Zwangsregeneration alle 7 Tage<br>- Keine zeitliche Zwangsregeneration                                      | [AOFF]               |
| 2.8. Mengenabhängige Zwangsregeneration in Liter<br>z. B. : Funktion nicht benutzt                                                                         | [b OFF]              |
| 2.9. Anzeigeformat<br>z. B. : - Literformat<br>z. B. : - Kubikmeterformat                                                                                  | [U 2]<br>[U 4]       |
| 2.10. Ventiltyp<br>- 6700                                                                                                    | [o 2]                |
| 2.11. Regenerationsart<br>- variabel Besalzen                                                                                                    | [7 4]                |
| 2.12. Harzmenge<br>z. B. : 15 Liter                                                                                                    | [7r 15.0]            |
| 2.13. Besalzungsrate<br>z. B. : 120 g Salz/Harzliter                                                                                                    | [7d 120]             |
| 2.14. BLFC Größe<br>Siehe die Etikette auf Injektorblock                                                                                                   | [7bX.XX]             |
| 2.15. Wasserzählergröße<br>- standard 3/4"                                                                                                    | [F 1]                |
| 2.16. Einstellung der Position der Verschneidung<br>z. B. : - keine Verschneidung<br>- Verschneidung vor Wassermesser<br>- Verschneidung nach Wassermesser | [81]<br>[82]<br>[83] |
| 2.17. Einstellung vom Anlagenart<br>- Einzel Anlage                                                                                                    | [9 4]                |
| 2.18. Einstellungen schützen<br>z. B. : - Schutz aufheben<br>- Schutz aktivieren                                                                           | [PI OFF]<br>[PI ON]  |

CE Reproduktion verboten 01/02 - P/N 27228-VB

Verlassen der Programmebene #2.

Ventil kehrt zum Normalbetriebsstand zurück.